## Installation guide

Giada Installation guide for the following models: DN-75

**Step 1** Open your web browser

Step 2 Go to the following <u>URL</u> to download the required software

Step 3 Decompress the files and place them on a USB drive (FAT32 formatted)

## Step 4

Connect your mouse and keyboard to the lower USB ports in your device as highlighted in yellow

| 0 | 0 |  |  | • | 0 |  |
|---|---|--|--|---|---|--|
|---|---|--|--|---|---|--|

**Step 5** Insert the USB drive in the media player

**Step 6** Go the menu, choose APK installer and click install

**Step 7** Choose external device and click Signage OS

Choose settings and allow from this source Step 9 Start the app

Step 8

**Step 10** Uncheck "Ask again" and grant super user rights

| #                                                                              |
|--------------------------------------------------------------------------------|
| #                                                                              |
| Superuser request:                                                             |
| signageOS (58)<br>io.signageos.android                                         |
| Grants full access to all device features and storage<br>potentially dangerous |
| Ask again: Next tin 👻                                                          |
| DENY GRANT                                                                     |
|                                                                                |

Step 11

Install device management platform and choose "allow from this source"

**Step 12** Open the app after the installation is done

Step 13 Pres F1 on the keyboard and choose REBOOT

Step 14

Once the device boots up, your activation code will be shown on the screen